## ขั้นตอนการลงทะเบียนเข้าร่วมคลินิกวิชาการ ให้คำปรึกษาการขอตำแหน่งทางวิชาการ ผ่านระบบ Supreme2019

| 1. Login เข้า Supreme2019 แล้ว | SUPREME2019<br>Smakhatinwird University Plenning, REgistratio<br>szupukurs Kennskirálnikonnenkénen | on, Management and Etc. TH EN 🗗          | จำสร้ไหล่ : Indonis<br>ซึ่งผู้ไว้ : meteo: โปรงกรด<br>กลุ่งสิ่งที่ : เรากร้องรวจรรณ์ (หมือนตัวตี)<br>รับนี่ : 03/02/2568 เรษา 17:33:10 |                    |
|--------------------------------|----------------------------------------------------------------------------------------------------|------------------------------------------|----------------------------------------------------------------------------------------------------|--------------------|
| Click ที่ icon 🚂               | มหล. อางางสอน บันจักคอมมนักรล ภาพระกมสอน สัมคำการ<br>สือ อ.พอสอบ ใปขนกรม                           | ปฏิทีนการศึกษา                           |                                                                                                    |                    |
| คลินก                          | สังกัด สำนักคณาพิวเตอร์                                                                            | February 2025                            |                                                                                                    | today month < >    |
| 001110                         | ปฏิบลงาม เกษระยบสายแห่งหมายงาย สายรอบสาย<br>เมอร์โทร ได้                                           | 10005 Sun Hon<br>26 27                   | Tue         Wed         Thu           28         29         29                                                                         | Fri Sat<br>30 51 1 |
|                                | สถานที่ E2"                                                                                        | 2                                        | 4 5                                                                                                    |                    |
|                                | alam                                                                                               | 9 10                                     | 11 12                                                                                                    | 12 14 15           |
|                                |                                                                                                    | Linear Datasia                           | 19 19                                                                                                    | 20 21 22           |
|                                | มคอ. บันทึกกระแบบ คยางรงกับพิต "AdvanceHE<br>บันทึกกรด ทายธระ                                      | UR.004<br>Course Exhibition<br>Described | 25 28                                                                                                    | 27 28              |
|                                | อันมัล<br>ครัรอง มีการเรียน ชาติทย์<br>ครัรอง มีการเรียน ชาติทย์                                   | (SWU Character) 2 5                      |                                                                                                    | 6 7 0              |
|                                | ดารางสอบ ที่แม่าล่ารางสอบ                                                                          | คาดการศึกษา : 1 / 2567                   | <.การการศึกษาก่อนหน้า ภารการศึกษา                                                                                                    | รัตโป x            |

| หน้าแรก / งานประชาตัมกับธรรมแห้ดมาอาจารย์ของมหาวิทยาลัย                                                                                                    |                                                                                                    |  |  |  |
|----------------------------------------------------------------------------------------------------|----------------------------------------------------------------------------------------------------|--|--|--|
| คลินิกวิชาการ ให้คำปรึกษาการขอตำแหน่งทางวิชาการ<br>ให้คำบรึกษาโดย ศาสตราจารย์เกียรติดุณ ตร.ปานสิริ หันธุ์สุวรรณ                                                                                   |                                                                                                    |  |  |  |
| 🔳 แบบฟอร์มการจองวัน-เวลาเข้าร่วมโครงการ                                                                                                    |                                                                                                    |  |  |  |
| ชื่อ:<br>สังก์อ:<br>ธีนมา *:<br>แบตร์มือถือ *:<br>สำนหน่งรางวิชาการที่ส์ติองการเสนอขอ *:<br>ความพร้อมในการที่น่ายงก็เมนต่งยางวิชาการ *:<br>เมื่อกว้านแอนาวอาเวย้าร่วม*<br>27 เป็นอย่างกามสุขาญป้า | <ul> <li>อ. พงคลอบ ใปทันทาม<br/>สำนวรมนตารทนเพศ สำนักลอมพิวเลอร์</li> <li>Indisob@g.swu.ac.lh</li> <li>เปลร์มือถือ กรอกเอพารตัวเลข 10 หลัก</li> <li>ปฏิปัณณาสราราชน์</li> <li>จะกลอาจกราชน์</li> <li>มาสอาจกราชน์</li> <li>มัความหร้อมในการเสยของคำแหน่งทางรัชาการ และสนโลเข้าร่วมโครงการ</li> </ul> |  |  |  |
| รับที่ 5 มีนาคม 2568<br>0 09:30 - 12:30 น. เดิมแต่จ                                                                                                    |                                                                                                    |  |  |  |
| รับที่ 2 เมษายน 2568                                                                                                    |                                                                                                    |  |  |  |
| วนที่ 7 พฤษภาคม 2908<br>วันที่ 4 มิถุนายน 2588                                                                                                    |                                                                                                    |  |  |  |
| วันที่ 2 กรกฎาคม 2568<br>วันที่ 6 สิงหาคม 2568                                                                                                    |                                                                                                    |  |  |  |
| รับฟ 3 กันยายน 2568                                                                                                    |                                                                                                    |  |  |  |

 หน้าต่างสำหรับลงทะเบียนจะปรากฏขึ้น ดังรูป

โปรดเติมข้อมูลอีเมล, เบอร์มือถือ, เลือก ตำแหน่งทางวิชาการที่ต้องการขอ และ ระบุความพร้อม ให้ครบถ้วน แล้วจะมี วันที่สามารถลงทะเบียนได้ปรากฏขึ้น

Click บนวันที่ท่านต้องการ จะมีช่วงเวลา แสดงให้เลือก โปรดเลือก และกดบันทึก เป็นอันเสร็จสิ้น

 หน้าต่างแสดงการ ลงทะเบียนสำเร็จ โดยจะมีการแสดงวัน และเวลาที่ท่านเลือก ดังรูป กรณีที่ท่านต้องการ ยกเลิก สามารถกดที่ "ยกเลิกคิวจองนี้"
 พ่านต่า / งานประภาชแต่งต่อนาจรางช่อยงแหน่ง เพราะเป็ยแน่ารวม ตามประมาณจังส่งแหน่งความส่องการ ของเคลือก สามารถกดที่ "ยกเลิกคิวจองนี้"

| คลินิกวิชาการ ให้คำปรึกษาการขอตำแหน่งทางวิชาการ<br>ให้คำปรึกษาโดย ศาสตราจารย์เกียรติคุณ คร.ปานสิริ พันธุ์สุวรรณ |                                                    |  |
|----------------------------------------------------------------------------------------------------|----------------------------------------------------|--|
| งทะเบียนเข้าร่วม 🔲 รายละเอียดโครงการ                                                                            |                                                    |  |
| ๑ข้อมูลการจองวัน-เวลาเข้าร่วมโครงการ                                                                            |                                                    |  |
| ข้อ                                                                                                    | อ.ทดสอบ โปรแกรม                                    |  |
| วัน-เวลาที่เข้าร่วม                                                                                             | 5 มีนาคม 2568<br>เวลา 13:30 - 16:30 น.             |  |
| สถานที่                                                                                                    | ห้องประชุมส่วนส่งเสริมและบริการการศึกษา ประสานมิตร |  |
| ข้อมูลดิดต่อ 🥒 แก้ไม                                                                                            | todsob@g.swu.ac.th<br>0812345678                   |  |
| dan u lana stata an adata ana artu ana 🦯 u titu                                                                 | ผู้ช่วยศาสตราจารย์                                 |  |

4. กรณีที่ต้องการทราบรายละเอียดเพิ่มเติม สามารถ Click ที่ Tab "รายละเอียดโครงการ" กดที่ลิงก์เพื่อดูรายละเอียด เพิ่มเติม

| หน้าแรก / งานประมาสัมพันธ์ระบบพัฒนาอาจารย์ของมหาวิทยาลัย |                                                                                                    |  |  |  |
|----------------------------------------------------------|----------------------------------------------------------------------------------------------------|--|--|--|
| 🋗 ลงทะเบียนเข้าร่วม 🔲 รายส                               | คลินิกวิชาการ ให้คำปรึกษาการขอตำแหน่งทางวิชาการ<br>ให้คำปรึกษาโดย ศาสตราจารย์เกียรติคุณ ดร.ปานสิริ พันธุ์สุวรรณ<br>เชียดโครงการ |  |  |  |
| รายละเอียดเพิ่มเติม คลิกที่นี่                           |                                                                                                    |  |  |  |